# CURSO DE ALFABETIZACIÓN DIGITAL

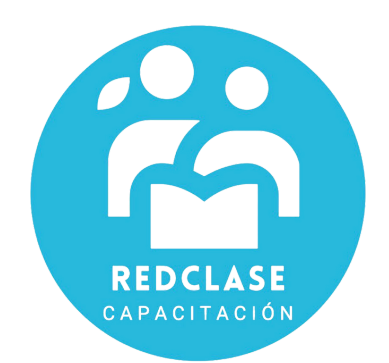

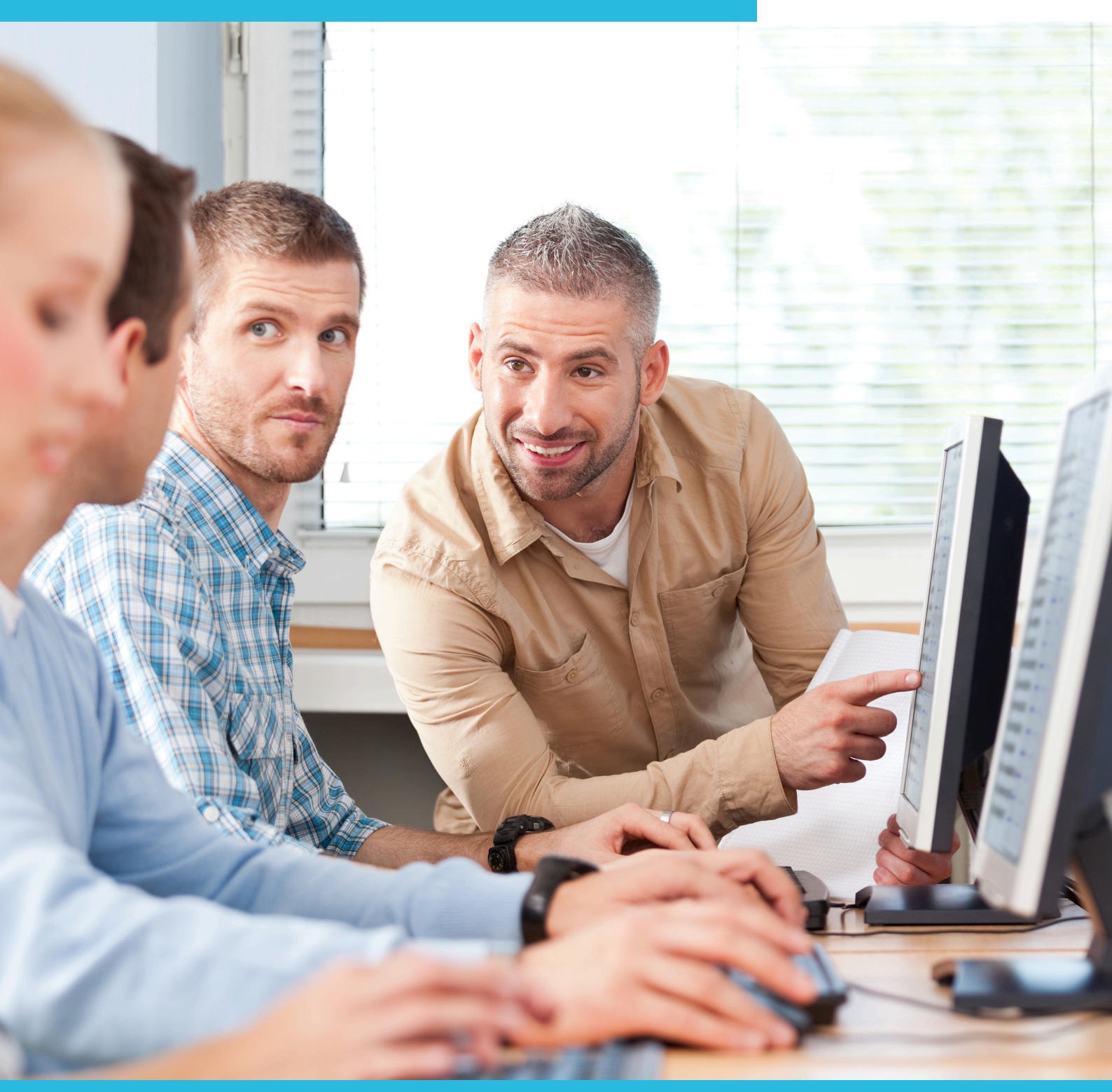

# MÓDULO 5: MICROSOFT POWERPOINT

# **INTRODUCCIÓN**

#### $\rightarrow$ ¿Qué es PowerPoint?

PowerPoint es un programa diseñado para hacer presentaciones con texto esquematizado, así como presentaciones en diapositivas, animaciones de texto e imágenes prediseñadas o importadas desde imágenes de la computadora. Se le pueden aplicar distintos diseños de fuente, plantilla y dibujos. Este tipo de presentaciones suelen ser más fáciles que las de Microsoft Word.

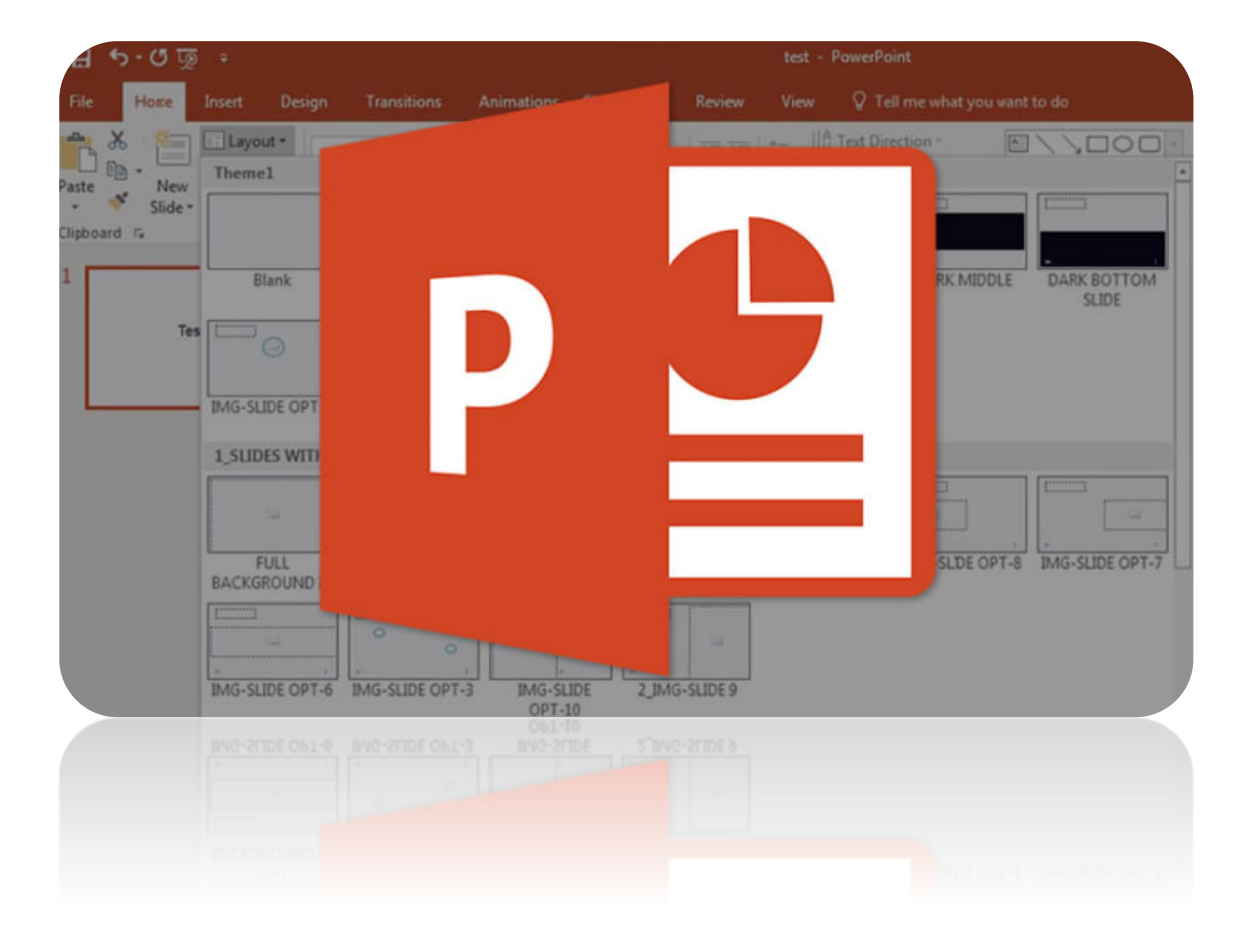

# **5.1 Pantalla Principal**

|                                             | <b>4</b>                                                                       |            |              |
|---------------------------------------------|--------------------------------------------------------------------------------|------------|--------------|
| ି 🗄 ୩ ୯ ଜୁ 🗧                                | Presentación2 - PowerPoint GCF AprendeLibre 🖬 —                                |            | ×            |
| Archivo <mark>Inicio</mark> Insertar Diseño | Transiciones Animaciones Presentación con diapositivas Revisar Vista Q Indicar | ۶ <u>۹</u> | $\square$    |
| Pegar View<br>Pegar Diapositiva v av        | $ \begin{array}{c c c c c c c c c c c c c c c c c c c $                        |            | ~            |
| 1                                           |                                                                                |            |              |
| 2                                           | Haga clic para agregar título                                                  |            |              |
|                                             | • Haga clic para agregar texto                                                 |            |              |
|                                             |                                                                                | —          |              |
|                                             |                                                                                |            |              |
|                                             |                                                                                |            |              |
|                                             |                                                                                |            |              |
|                                             |                                                                                |            | *            |
| Diapositiva 2 de 2 🛱 Español (Es            | paña) 🚖 Nptas 🔲 🖽 💷 구 🗕 +                                                      | 48 %       | + <u>*</u> + |
|                                             |                                                                                |            |              |

**1. Barra de herramientas de acceso rápido:** Te permite acceder rápidamente a algunos comandos sin necesidad de buscarlos entre las pestañas. Puedes elegir qué comandos quieres ubicar allí, todo depende de tu gusto y necesidades.

**2. Pestaña Archivo:** Cuando haces clic en esta pestaña se abre una ventana donde podrás crear nuevos archivos, guardarlos, imprimirlos, compartirlos, exportarlos, etc.

**3. La cinta de opciones:** Contiene todos los comandos que necesitas para crear tus presentaciones en PowerPoint 2016. Está compuesta de múltiples pestañas y estas, a su vez, contienen los comandos agrupados según su función.

**4. Cuenta Microsoft:** Desde aquí, puedes acceder a la información de tu cuenta Microsoft, ver tu perfil y cambiar de cuenta.

**5. Indicar:** Esta pestaña te ayudará a buscar y encontrar rápidamente algunas herramientas y comandos que desees usar para crear tu presentación.

**6. Panel de navegación de diapositivas:** Este panel te permite ver todas tus diapositivas y organizarlas según como vayas a realizar la presentación.

**7. Panel de diapositiva:** Aquí puedes ver y editar la diapositiva seleccionada en el panel de navegación de diapositivas.

**8. Número de diapositiva:** Puedes ver rápidamente el número de diapositivas que tiene la presentación y en cuál de ellas estás trabajando.

**9. Notas:** Cuando hagas clic en esta opción podrás agregar notas en la diapositiva que te pueden ayudar cuando estés realizando tu presentación en público.

**10. Modos de visualización:** Encontrarás cuatro formas de ver una presentación. Simplemente, haz clic sobre el comando para aplicar el modo como quieres ver la presentación.

**11. Zoom:** Aquí puedes deslizar el cursor sobre la línea y podrás ver la diapositiva más grande, si lo mueves hacia la derecha o el símbolo (+); o más pequeña, si lo mueves hacia el lado contrario, es decir, al lado del signo menos (-).

# 5.2 Crear una Presentación (En Blanco y Con Plantillas)

#### →Crear una Presentación en blanco

Para crear una presentación desde cero existen dos maneras:

La primera, en el momento que se inicia el programa, seleccionando **Presentación en blanco.** 

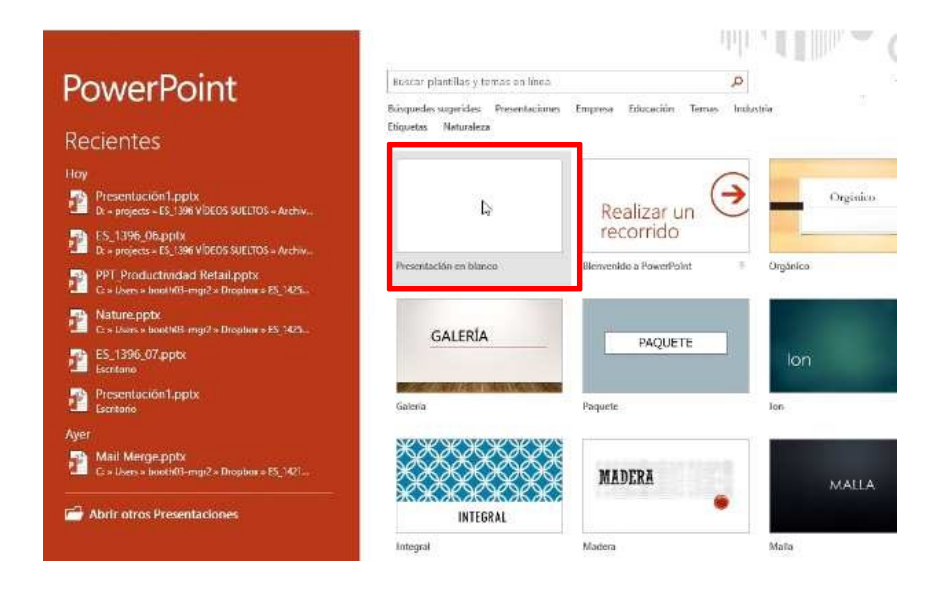

La segunda, desde Archivo > Nuevo, seleccionando Presentación en blanco:

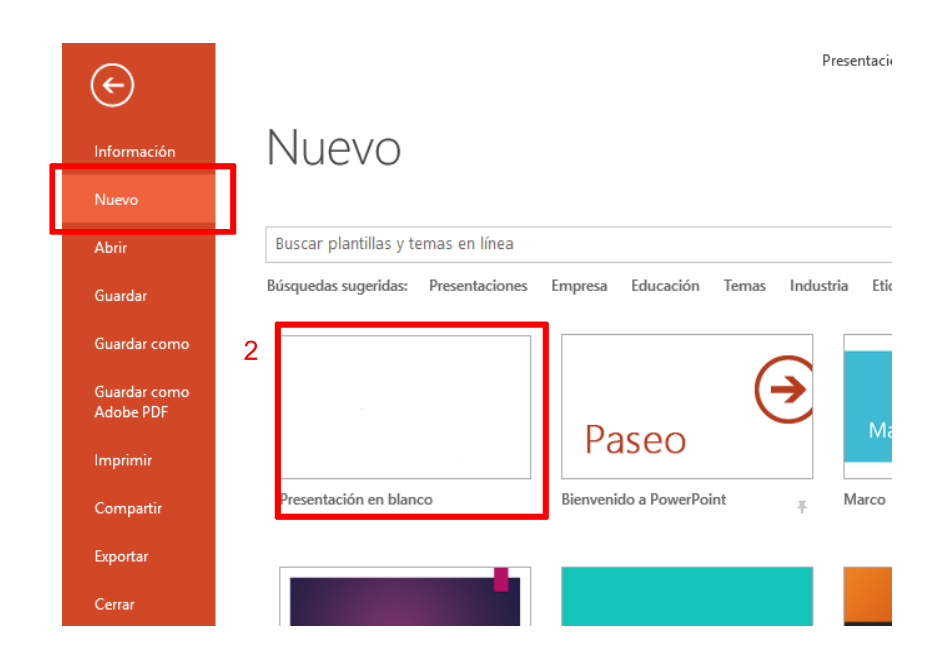

#### $\rightarrow$ Crear una Presentación con plantillas

Los temas de PowerPoint ofrecen diseños ya preparados con elementos integrados, como gráficos, bordes, fuentes y marcadores de posición de contenido y ayudan a crear más rápidamente una presentación. También puede utilizar plantillas con contenido, como premios y certificados.

#### Seleccionar un tema

Los **temas** son diseños de presentación ya preparados con elementos predefinidos (como colores, fuentes y diseños).

- 1. Seleccione Archivo > Nuevo.
- 2. Seleccione uno de los Temas.

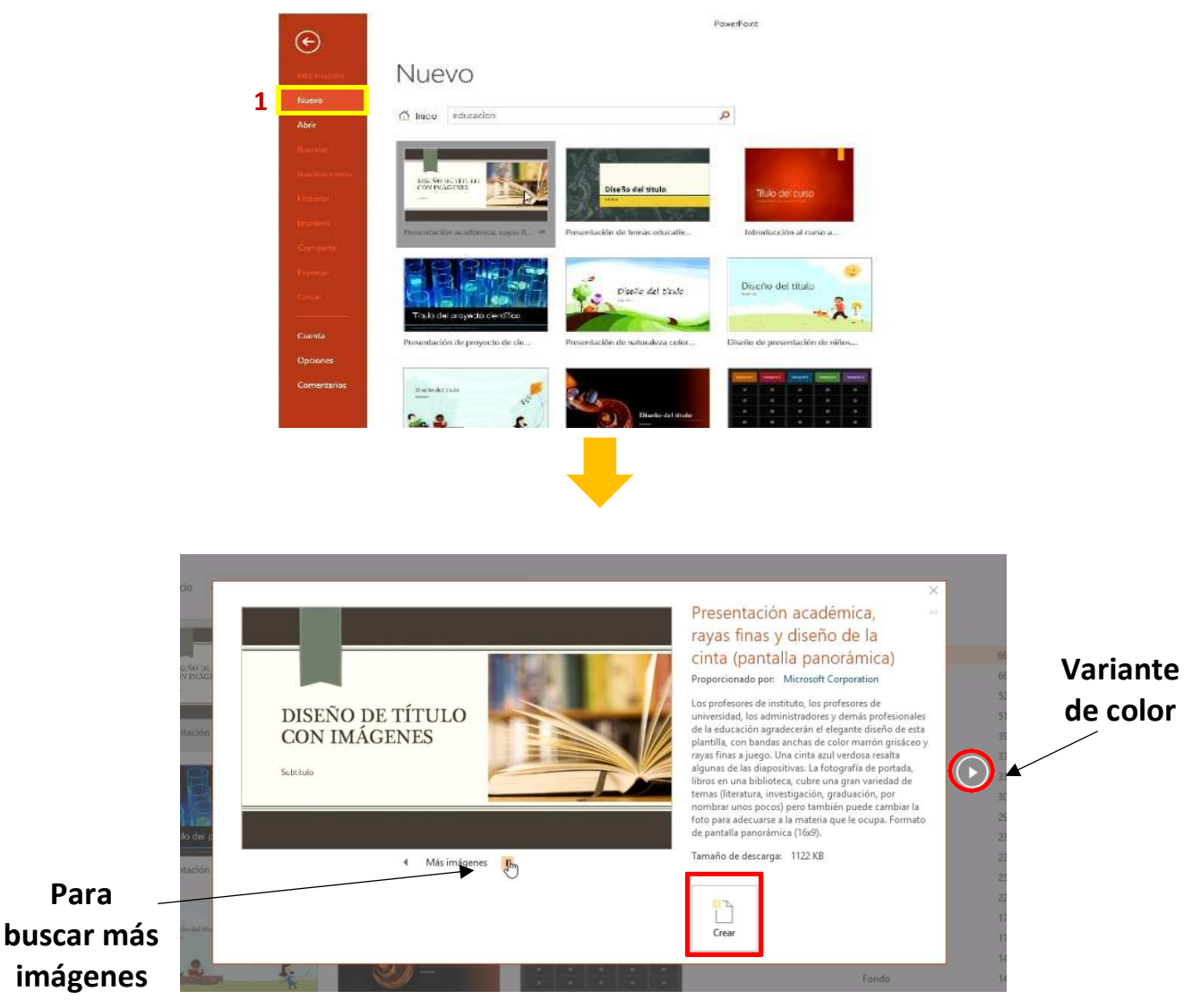

3. En la pestaña **Inicio**, seleccione el desplegable **Nueva diapositiva** para ver otros diseños en este tema.

| 85          | - 0    | দু 🕫                 |                              |              |              |           | Preser                |
|-------------|--------|----------------------|------------------------------|--------------|--------------|-----------|-----------------------|
| Archivo     | Inicio | Inserta              | ır Diseño                    | Transiciones | Animacion    | es Prese  | ntación con diapositi |
| <b>~</b> X  | 0      | <b>*</b> =           | Diseño *                     |              | F            | A* A* {⊘  |                       |
| Pegar       | di Z   | Nueva<br>apositiva * | 🔤 Restablecer<br>🗃 Sección * | N K <u>S</u> | S ab∈ AV - A | a - 🛛 A - |                       |
| Portapapele | 5 F¥   | Diap                 | ositivas                     |              | Fuente       | 75        | Párrafo               |

# 5.3 Abrir una Presentación y Guardar Cambios

## →Abrir una Presentación

Para abrir una presentación ya creada, se deberán seguir los siguientes pasos:

- 1. Seleccione Archivo > Abrir.
- 2. Seleccione el lugar donde se encuentra la presentación a abrir. Si pulsa Examinar podrá buscar el documento en la carpeta donde se encuentre.
- 3. Una vez encuentre y seleccione el archivo, pulse Abrir.

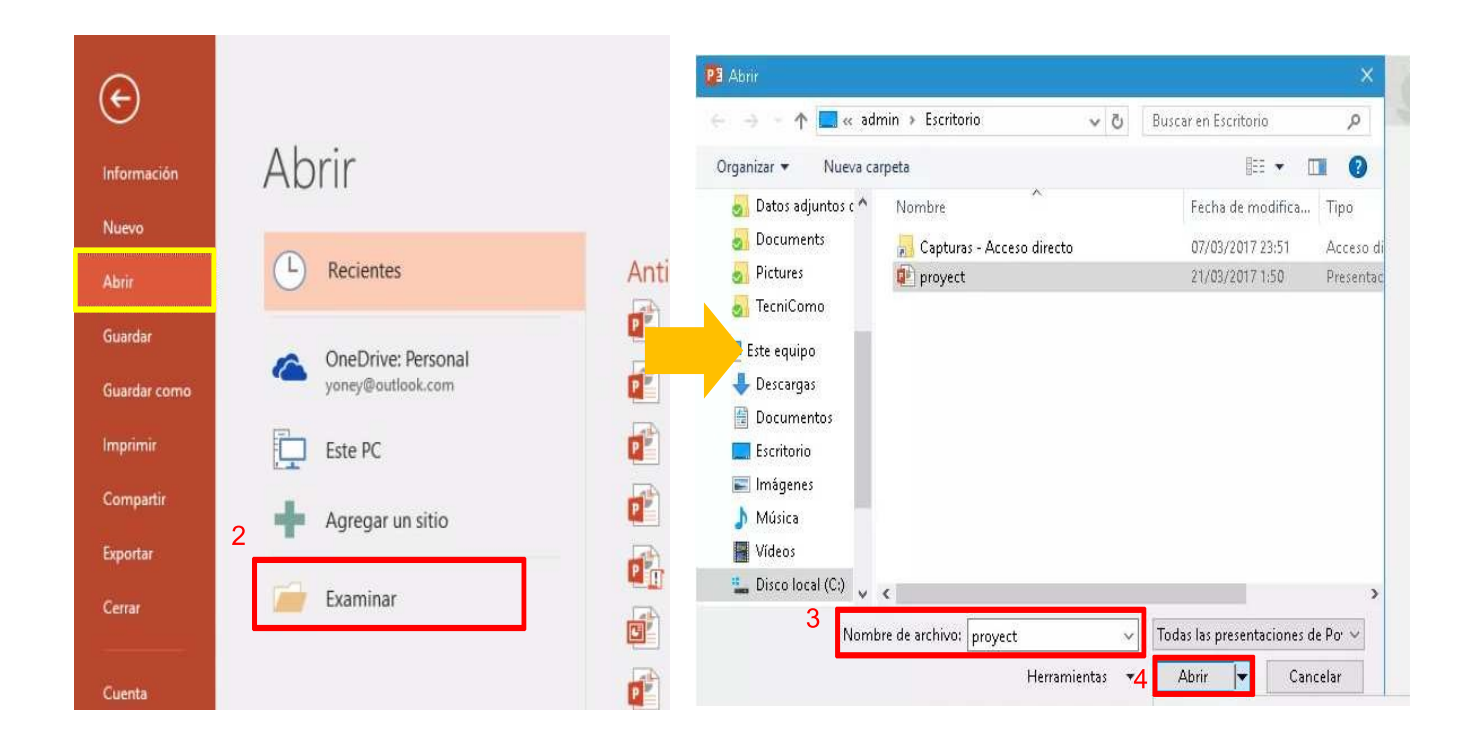

#### $\rightarrow$ Guardar los cambios

Si lo que se desea es guardar con un nombre y una localización determinada, se deberán seguir los siguientes pasos:

- 1. Seleccione Archivo > Guardar como.
- 2. Seleccione una ubicación.
- 3. Escriba un nombre para la presentación.
- 4. Seleccione Guardar.

| 0                     |                                                     | Presentacion1 - PowerPoint                         |              |                           |           |                            |           |
|-----------------------|-----------------------------------------------------|----------------------------------------------------|--------------|---------------------------|-----------|----------------------------|-----------|
| e                     |                                                     |                                                    | 1 🔜 🕫 ad     | lmin » Escritorio         | ~ 0       | Buscar en Escritorio       | P         |
| Información.          | Guardar como                                        |                                                    | Nueva ci     | arpeta                    |           | 18 · 0                     | 10        |
| Nuevo                 | <ul> <li>OneDrive - Linkedle Austria Gro</li> </ul> | 🛧 🧀 OneDrive - LinkedIn Austria GmbH               | idjuntos c ^ | Nombre                    |           | Fecha de modifica          | Tipo      |
| Abor                  | impomeres@lean4everes.onmicrosoft.c                 | Estriba equi el nombre de archivo                  | ients        | 📙 Capturas - Acceso direc | to        | 87/05/2017 23:51           | Acceso di |
| Guardar               | Sitios: Linkedin Austria GmbH                       | Presentación de PowerPoint (*.ppb0<br>Más opcionas | 1            | proyect                   |           | 21/03/2017 1.50            | Presentac |
| Guardar como          | impumaras@laam4evous.anmicrosoft.c                  |                                                    | omu          |                           |           |                            |           |
| - Manager             | CneDrive                                            | Nombre 1                                           | ipo<br>gas   |                           |           |                            |           |
| Implinit              | Este PC                                             | Forms                                              | entos        |                           |           |                            |           |
| Compartir<br>Exportar | 🕂 Agregar un sitio                                  | ,                                                  | rio<br>1es   |                           |           |                            |           |
| Certar                | 🧱 Examinar                                          |                                                    | È.           |                           |           |                            |           |
| Cuenta                | 2                                                   |                                                    | ocal (C:) 🖕  | ¢                         |           |                            | ,         |
| Optiones              | -                                                   |                                                    | 3 Norm       | bre de archivo: proyect   | ž         | Todas las presentaciones d | e Por ~   |
| Cornerstarios         |                                                     |                                                    |              | Herra                     | mientas 👍 | Guardar 😽 Cano             | elor      |
|                       |                                                     |                                                    |              |                           |           |                            |           |

En **Archivo > Guardar**, únicamente guarda el archivo con el que se esté trabajando en la localización donde se encuentra dicho archivo y con el nombre que tiene en el momento de guardado.

# 5.4 Vistas de una Presentación

En la pestaña **Vistas** puede elegir cómo prefiere mostrar en pantalla la presentación mientras está trabajando con ella.

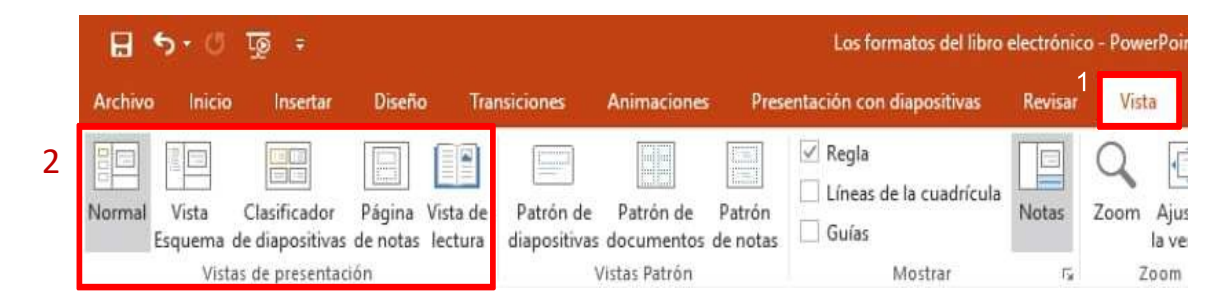

**Nota:** También se puede seleccionar una vista concreta en la barra de estado en la parte inferior de la pantalla.

#### ightarrow Vista Normal

| 日 ウ・0 原 ・                                                                                                    | Los formatos del libro electrónico - PawerPoint                                        | Mauncio Angulo S. 🖽 — 🗇 🗙        |
|----------------------------------------------------------------------------------------------------|----------------------------------------------------------------------------------------|----------------------------------|
| Archivo Inicio Insetta Diveño Di                                                                                                    | nsiciones Animiciones Presentación con diaponitivas Revisar Vista 👰 (Qué deses hacen?  | A Companie                       |
| Pegar Nuevs<br>tiepositiva - Steccón - N                                                                                                    | 加 ·   A · A   ⊗ 日 · 日 · 豆豆 注 · 助、                                                      | Of Balleno de forma -            |
| Portapopeles 1, Diapositivas                                                                                                    | Fuente Párrafo Gibujo                                                                  | 6 Editor A                       |
| 2<br>Contract the second second | Proceso editorial tradicional<br>Autor<br>Editor<br>Impresor<br>Distribuidor<br>Tienda | 8 - 10 - 112 - 114 - 16 - 10 - 1 |
| Haga clic pi<br>Dispecifica 3 de 5                                                                                                    | agregar notas<br>≜ Notas                                                               | ■ 2 ● 型                          |

También puede seleccionar **Normal** parte inferior de la ventana.

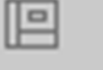

en la barra de estado, en la

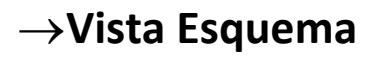

Para ver un esquema de texto o un guion gráfico de la presentación.

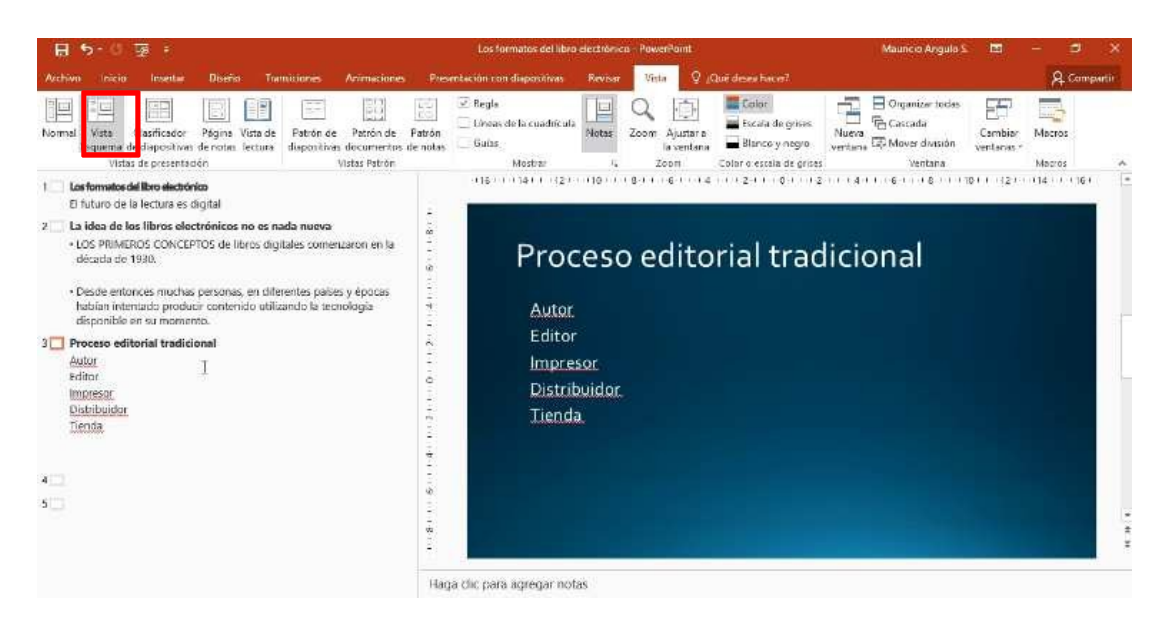

#### →Vista Clasificador de Diapositivas

Vista Clasificador de diapositivas: Use esta vista para ver el orden de las diapositivas o para reorganizarlas.

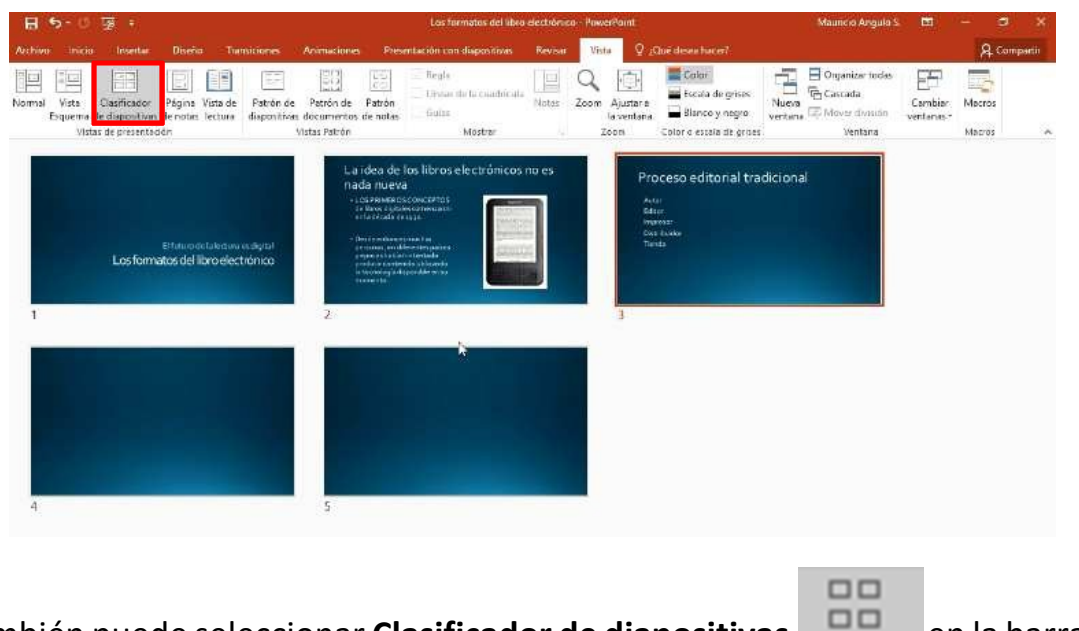

en la barra

También puede seleccionar **Clasificador de diapositivas** de estado, en la parte inferior de la ventana.

## $\rightarrow$ Vista Página de Notas

Vista Página de notas: Para trabajar con anotaciones personales que puede usar al realizar la presentación.

| Archov     Inicial     Dané     Turnistione     Animulative     Presentación con dispositiono     Revisit     Una     Qualidades haue?     Control degres       Normal     Vata     Castricador     Régina     Image     Image                                                                                                    | omparti |
|----------------------------------------------------------------------------------------------------|---------|
| Normal Vista Clasticado<br>Experiende de directorial tradicional<br>Petrón de Creating de la cuadificada<br>Vista de presentación<br>Vista de presentación<br>Vista de pre |         |
| Processo editorial tradicional                                                                                                    |         |
|                                                                                                    |         |

#### $\rightarrow$ Vista de Lectura

**Vista de lectura:** Use esta vista para cambiar el tamaño de la ventana al visualizar animaciones y transiciones.

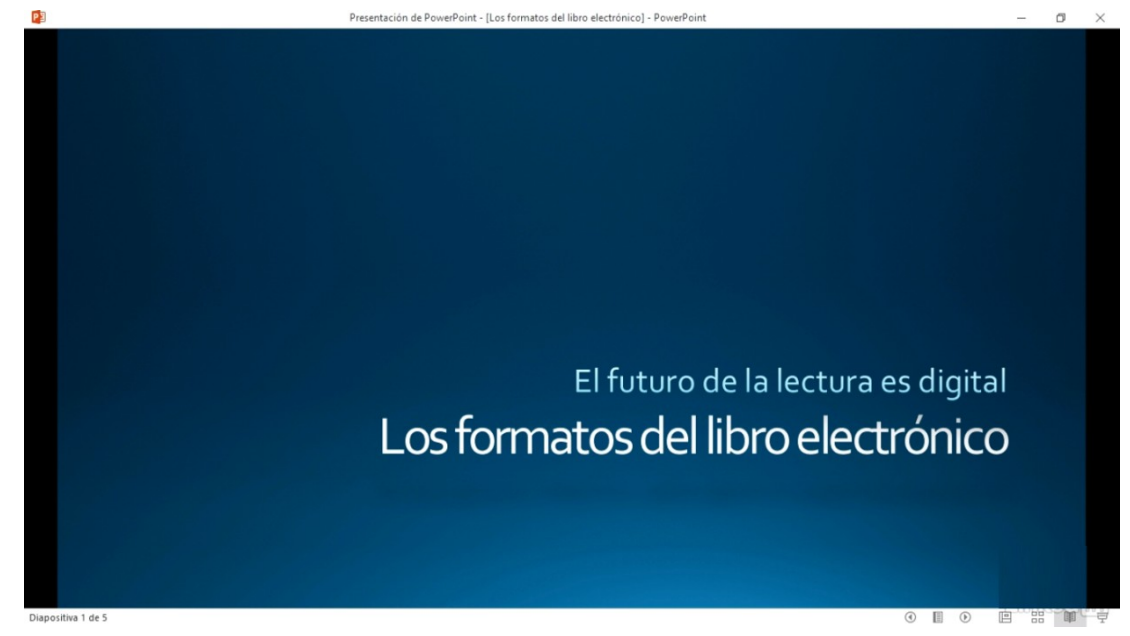

Mostrar una regla, líneas de cuadrícula o guías con imagen y quitar texto.

**Regla:** para mostrar reglas horizontales y verticales.

|                                                                 |                                   | Los formatos del libro                                               | electrónic       | o - PowerPoint                                              |                                                                                             |
|-----------------------------------------------------------------|-----------------------------------|----------------------------------------------------------------------|------------------|-------------------------------------------------------------|---------------------------------------------------------------------------------------------|
| <b>Líneas de cuadrícula:</b><br>para mostrar una<br>cuadrícula. | es Prese<br>Patrón<br>os de notas | ntación con diapositivas Regla Líneas de la cuadrícula Guías Mostrar | Revisar<br>Notas | Vista 2 2<br>Q IIII<br>Zoom Ajustar a<br>la ventana<br>Zoom | Qué desea hacer?<br>Color<br>Escala de grises<br>Blanco y negro<br>Color o escala de grises |

Guías: para mostrar guías de alineación automáticas.

# 5.5 Agregar y Eliminar Diapositivas

Estas son algunas formas comunes de agregar, organizar y eliminar diapositivas de una presentación.

## ightarrowAgregar una Diapositiva

Seleccione Inicio > Nueva diapositiva, o bien seleccione un diseño en el desplegable Nueva diapositiva. También puede presionar Ctrl + M.

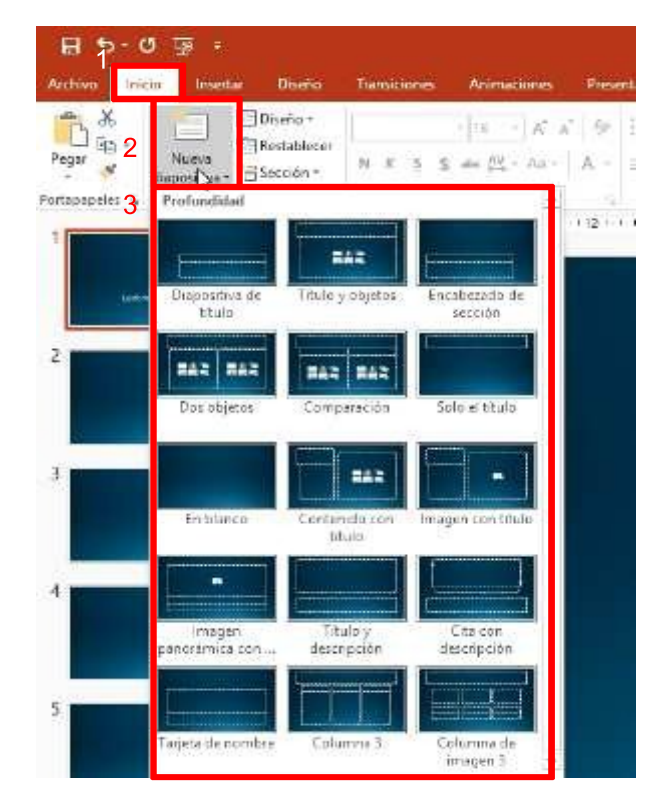

#### $\rightarrow$ Eliminar una Diapositiva

Seleccione la diapositiva que quiera eliminar y presione Retroceso o Suprimir en el teclado.

# 5.6 Añadir textos en una Diapositiva y Dar Formato al texto

#### $\rightarrow$ Añadir textos en una Diapositiva

Puede agregar texto en una diapositiva con cuadros de texto y formas.

#### Agregar un cuadro de texto

• Seleccione Insertar > Cuadro de texto.

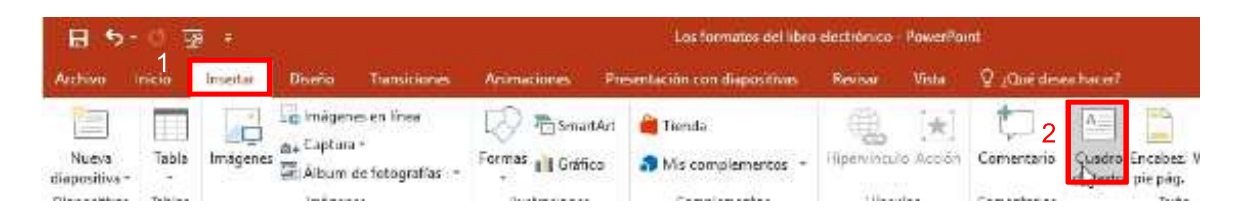

NOTA: El cuadro de texto se reducirá para ajustarse al tamaño del texto que use, pero el alto y el ancho se ajustarán al tamaño que creó.

#### Agregar texto a una forma

• Seleccione Insertar > Formas y, después, seleccione una forma.

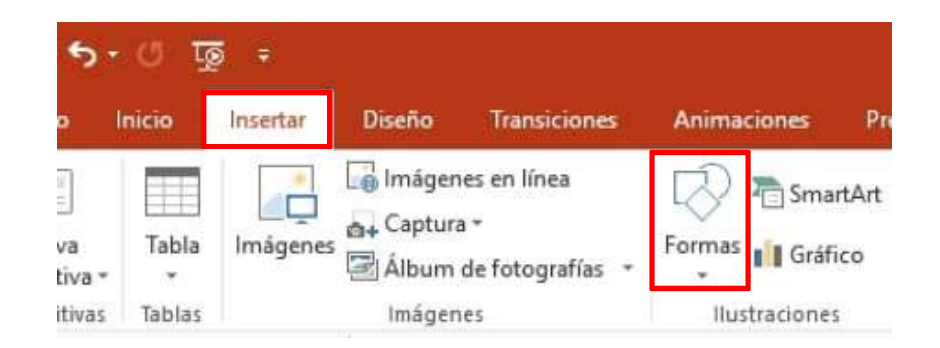

NOTA: Para agregar texto a una forma, necesita seleccionar una forma cerrada (como un rectángulo, una flecha o un círculo).

#### $\rightarrow$ Dar formato al texto de una diapositiva

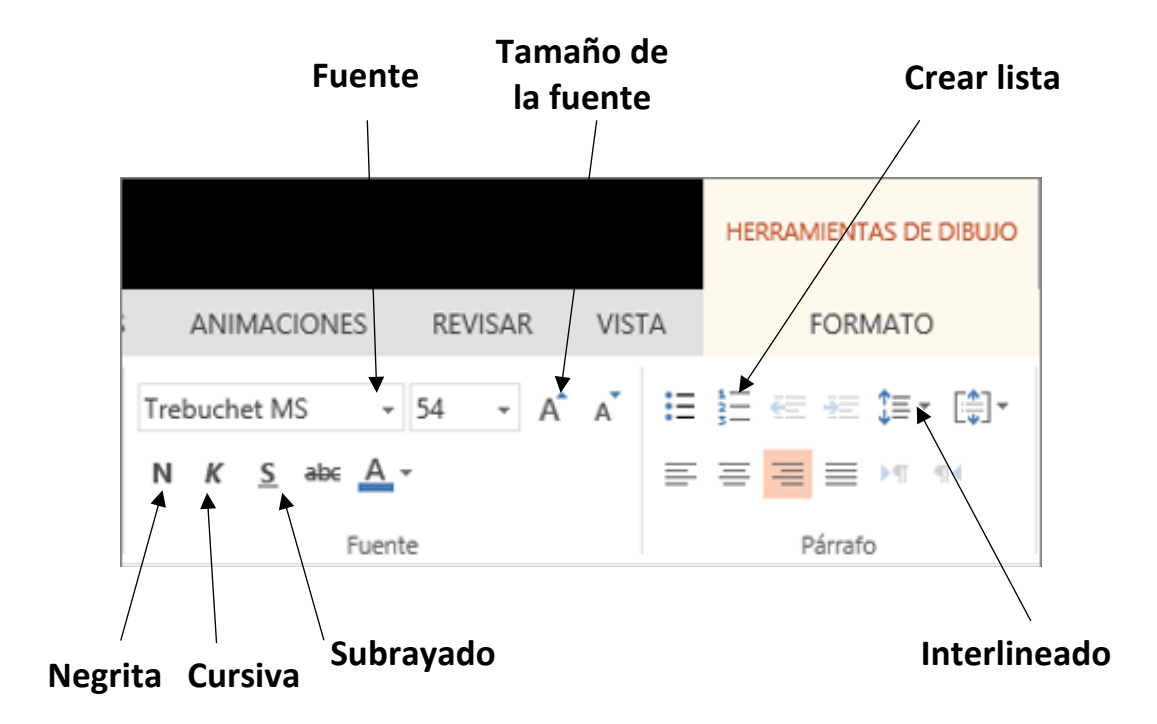

# 5.7 Agregar imágenes y contenido visual, y Formato y efectos visuales para imágenes

#### $\rightarrow$ Agregar imágenes y contenido visual

- 1. Seleccione Insertar > Imágenes.
- 2. En el cuadro de diálogo que se abra, busque la imagen que quiera insertar, selecciónela y, después, haga clic en **Insertar**.

|             |           |                                        |                                                                                                    |                | 😰 Insertar imagen                                     |                         | ×                |
|-------------|-----------|----------------------------------------|----------------------------------------------------------------------------------------------------|----------------|-------------------------------------------------------|-------------------------|------------------|
| 125.2       |           |                                        |                                                                                                    |                | ← — ~ ↑ 📴 « Escritorio → Imágenes                     | ✓ Õ Buscar en Imágene   | es P             |
| 85          | 지 위 표     | 1 B _                                  |                                                                                                    |                | Organizar 👻 Nueva carpeta                             | 11                      | • 🔳 🕜            |
| Archivo     | Inicia    | Insertar Diseño Trans                  | iciones Animaciones                                                                                                    | Presentación o | 82 ES_1421 Mail Merge                                 | ^ Nombre                | Tipo ^           |
|             |           |                                        | and the second second se |                | ES_1422 PowerPoint 2016 Avanzado. Tips and Tricks     | baby.ipeg               | Archivo JPEG     |
|             |           | <ul> <li>in imágenes en lín</li> </ul> | 🖬 💭 🖻 Smarth                                                                                                    | Art 🙆 Tier     | ES_1423 PowerPoint 2013 Avanzado. Tips and Tricks     | Caballito del diablo    | Archivo JPG      |
|             | 2         |                                        |                                                                                                    |                | ES_1424 PowerPoint 2016 Avanzado. Shortcuts           | 📓 Cikuas Peak, Roma     | Archivo JPG      |
| Nueva       | Tabla     | Imagenes                               | Formas II Grafice                                                                                                    | o 🎧 Misica     | ES_1425 PowerPoint 2013 Avanzado. Shortcuts           | 📓 Cinque Terre, Italy.j | . Archivo JPG    |
| mapositiva  |           | 1.14                                   |                                                                                                    |                | ES_1426 Excel for Mac 2016 Power Shortcuts            | Ciose Up Of Fuuny       | , Archivo JPG    |
| Dispositiva | s lateras | Imagenes                               | Instructioner                                                                                                    | 10 <i>2</i>    | ES 1427 Excel for Mac 2016. Advanced Formatting Techn | Close-up of Woma        | Archivo JPEG     |
|             |           |                                        |                                                                                                    |                | ES 1428 Excel for Mac 2016 Advanced Formulas and Eur  | Coffee Beans.jpeg       | Archivo JPEG     |
|             |           |                                        |                                                                                                    |                |                                                       | Desfile do Minas Tr     | Archivo JPG      |
|             |           |                                        |                                                                                                    |                | ES_1429 Excel for Mac 2016. Charts in Depth           | Estudo do Ministéri     | . Archivo JPG    |
|             |           |                                        |                                                                                                    |                | ConeDrive                                             | Girl Holding Larg Se.   | . Archivo JPG    |
|             |           |                                        |                                                                                                    |                |                                                       | 📕 Head Of Corn In A     | Archivo JPG      |
|             |           |                                        |                                                                                                    |                | Este equipo                                           | Lake Between Gree       | Archivo JPEG 🗸   |
|             |           |                                        |                                                                                                    |                | Jun (70.)                                             | v (                     | >                |
|             |           |                                        |                                                                                                    |                | 3 Nombre de archivo: baby.jpeg                        | V Todas las imágen      | es (*.emf;*.wn ∨ |
|             |           |                                        |                                                                                                    |                | Herram                                                | ientas 🖌 Insertar 🚽     | Cancelar         |
|             |           |                                        |                                                                                                    |                |                                                       | indertain [*            |                  |

## $\rightarrow$ Agregar capturas de pantalla a las diapositivas

Con una captura de pantalla en la presentación de PowerPoint puede crear atractivos elementos visuales para las diapositivas.

- 1. Para preparar la captura de pantalla, abra otro programa de origen (como un explorador web) y vaya al contenido que quiera usar.
- 2. Seleccione Insertar > Captura de pantalla > Recorte de pantalla.

| 8 5           | - 0, 5    | ē :      |                       |               |          |          | Presenta                 |
|---------------|-----------|----------|-----------------------|---------------|----------|----------|--------------------------|
| Archivo       | Inicia    | Insertar | Doeño                 | Transiciones  | Animatio | nes Pe   | esentación con diapositi |
| 1             |           | -2       | Ed Imägen             | es en línea   | 129      | SmartArt | 🚔 Tienda                 |
| Nueva         | Tabla     | Imágenes | h+ Captur<br>Menterio | i*            | Errore   | Gráfico  | a Mis complementi        |
| Dispositive   | s Tablas  |          | VENILIANI             | uspontnes     |          | 0.062    | Complementos             |
| 1             |           |          | The second            |               |          |          |                          |
|               |           |          |                       | 11            |          |          |                          |
|               |           | 2        | 3                     | ** ** ******  | _        |          |                          |
| 2             |           |          | B+ Peco               | te ee pantara |          | 5        |                          |
| of links were | Long-shap |          |                       |               |          |          |                          |
|               |           |          |                       |               |          |          |                          |

#### $\rightarrow$ Formato y efectos visuales para imágenes

Después de agregar una foto, un gráfico o una imagen, tiene varias formas de mejorar la imagen (como fondos, sombras y efectos) para comunicar mejor su mensaje.

#### Realizar ajustes y agregar efectos

- 1. Seleccione la imagen que quiera cambiar.
- 2. Existen múltiples opciones para ajustar y agregar efectos que permitan mejorar la imagen.

| 🗄 🔊 🖉 🤕             |                                                                             | Los formatos del libro e | ectrónico - PowerPoint        |               | Herramientas de imagen                       | Mauricio Angi                                | ulo Si 🔳   | - 0                      | ×     |
|---------------------|-----------------------------------------------------------------------------|--------------------------|-------------------------------|---------------|----------------------------------------------|----------------------------------------------|------------|--------------------------|-------|
| Archivo Inicio Inse | rtar Diseño Transiciones                                                    | Animaciones              | Presentación con diapositivas | Revisar Vista | Formato N                                    | ♀ ¿Qué desea hacer?                          |            | A Compi                  | artir |
| Quitar<br>Gando     | [표] Comprimir imágenes<br>댓글 Cambiar imagen<br>os v 『내 Restablecer imagen * |                          |                               |               | Borde de imagen *<br>Difectos de la imagen * | Traer adelante • F. •<br>Enviar atrás • El • | Recortar a | 10,21 cm ‡<br>15,31 cm ‡ |       |
| A                   | ustar                                                                       |                          | Estilos de in                 | lagen         | -u                                           | G Organizar                                  | Tamar      | ňo ru                    | ^     |

# 5.8 Utilizar y combinar formas

#### Girar o voltear un objeto

- 1. Seleccione un objeto.
- 2. Seleccione Herramientas de dibujo > Formato > Girar y seleccione la opción de giro deseada

| Herra  | imientas de  | dibujo             | Mauricio Ang               | ulo S. 🖭 | =   |
|--------|--------------|--------------------|----------------------------|----------|-----|
|        | Formato      | ပ္စြ ¿Qué dese     | a hacer?                   |          |     |
| A      | - <u>A</u> - | 🕙 Traer adelante 🔹 | 🖡 Alinear *                | ÷ ]      | 2   |
| A      | - <u>A</u> - | Enviar atrás 👻     | 나면, Agrupar *<br>조 Girar * | ÷0.9     | *   |
| ordArt | 15           | Organiza           | ar                         | Tamaño   | rg. |

#### **Combinar formas:**

Con esta opción puede unir o combinar distintos objetos en uno solo, con distintas opciones de superposición entre ellos.

- 1. Seleccione las formas que quiera combinar. Para seleccionar varios objetos, pulse Mayús y, después, seleccione cada objeto.
- En la pestaña Herramientas de dibujo > Formato > Combinar formas y, después, seleccione la opción que prefiera.

| Ş ÷                                                                                  |              |             |                                                                    |               | dibujo   | 0           | Unión |                                   |
|--------------------------------------------------------------------------------------|--------------|-------------|--------------------------------------------------------------------|---------------|----------|-------------|-------|-----------------------------------|
| Insertar Diseño                                                                      | Transiciones | Animaciones | Presentación con diapositivas                                      | Revisar Vista | Formato  |             | 0     | Combinar                          |
| <ul> <li>Editar forma *</li> <li>Cuadro de texto</li> <li>Combinar formar</li> </ul> | Abc          | Abc Abc     | Relleno de forma *     Contorno de forma *     Contorno de forma * | AA            |          | Trai<br>Env | G     | Frag <u>m</u> entar<br>Intersecar |
| rtar formas                                                                          |              | Estilos de  | e forma ra                                                         | Estilos de W  | ordArt 5 |             | 6     | Restar                            |

#### Agrupar objetos

- 1. Mantenga presionada la tecla Ctrl mientras selecciona cada objeto.
- 2. En Herramientas de dibujo > Formato, seleccione Agrupar > Agrupar.

| Herr    | amientas de dit | nujo Mauricio            | o Angulo S. | <b>m</b> – |              |
|---------|-----------------|--------------------------|-------------|------------|--------------|
| 1       | Formato         | ♀ ¿Qué desea hacer?      |             | 3          | HE Agrupar - |
| A       | - <u>A</u> -    | Traer adelante 🔹 🖡 Aline | ar *        | *          | E Agruger    |
| A       | - <u>A</u> - F  | Enviar atrás 👻 🕹 🛄 Agru  | • •••       | :          | 🛱 Desagrupar |
| /ordArt | 5               | Organizar                | Tama        | iño G      |              |

#### Desagrupar objetos

- 1. Seleccione un objeto agrupado.
- 2. En Herramientas de dibujo > Formato, seleccione Agrupar > Desagrupar.

| Her     | ramientas de o | dibujo           | Mauricio Angulo S. 🖻 —    |        |   |  |
|---------|----------------|------------------|---------------------------|--------|---|--|
|         | Formato        | ပ္ခ ု့Qué desea  | i hacer?                  |        |   |  |
| à       | - <u>A</u> -   | Traer adelante • | 🖡 Alinear *               | \$     | : |  |
| A       | • <u>A</u> •   | Enviar atrás × 2 | El Agrupar •<br>∴ Girar • | ¥0\$   | * |  |
| VordArt | 5              | Organiza         | r                         | Tamaño | G |  |

# 5.9 Añadir encabezado y pie de página

- 1. Seleccione Insertar > Encabezado y pie de página.
- 2. En el cuadro **Encabezado y pie de página**, en la pestaña **Diapositiva**, seleccione las opciones que prefiera, como añadir la fecha, el número de diapositiva o un texto a indicar.
- 3. Existe la posibilidad de omitir este Encabezado y pie de página en la diapositiva del título.

| بة ق <u>ة</u> ۵.4 B                    |                 |          |                                            | owerPoint                                    |  |  |                           |            |                       | Mau                  |                   |            |  |
|----------------------------------------|-----------------|----------|--------------------------------------------|----------------------------------------------|--|--|---------------------------|------------|-----------------------|----------------------|-------------------|------------|--|
| Archivo                                | Inicio          | Insertar | Diseño                                     | Transiciones                                 |  |  | ∕ista ♀ ¿Qué desea hacer? |            |                       |                      |                   |            |  |
| Nueva<br>diapositiva *<br>Diapositivas | Tabla<br>Tablas | Imágenes | G Imágen<br>⊕+ Captura<br>∰Álbum<br>Imágen | es en línea<br>• -<br>de fotografías 👻<br>es |  |  | [★]<br>Acción             | Comentario | 2<br>Cuada<br>de text | Encabez.<br>pie ság. | A<br>VordArt<br>- | <b>₽</b> 3 |  |

# 5.10 Transiciones entre diapositivas y Presentación de diapositivas

#### $\rightarrow$ Transiciones entre diapositivas

Las transiciones son los efectos tipo animación que se reproducen al pasar de una diapositiva a la siguiente durante una presentación.

#### Agregar una transición a una diapositiva

- 1. Seleccione una diapositiva.
- 2. Seleccione la pestaña Transiciones y, después, elija una transición en la galería de transiciones.

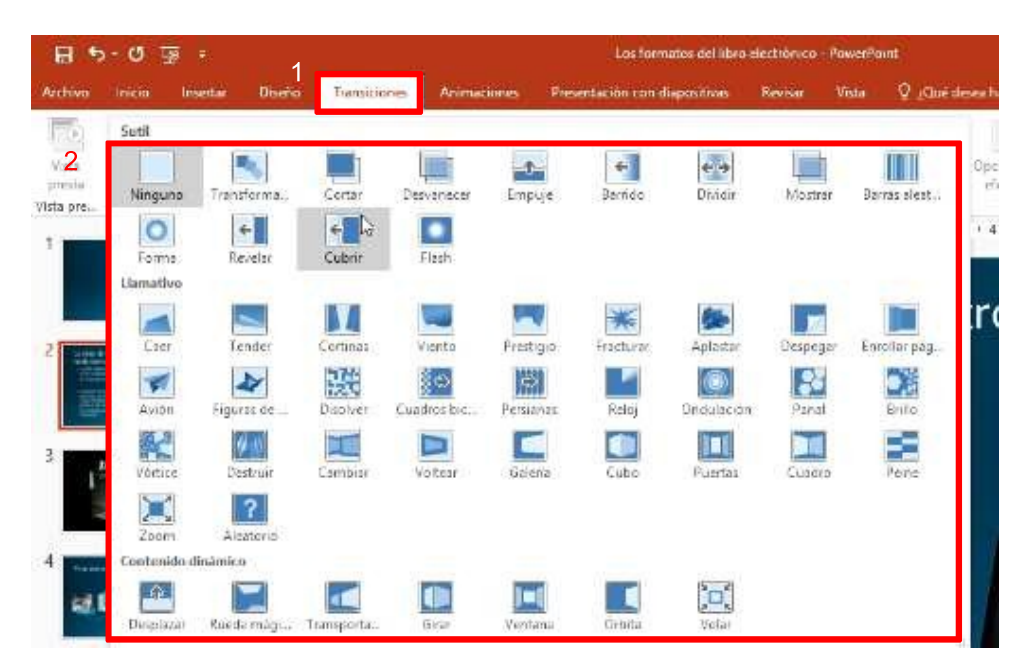

#### → Presentación de diapositivas

• Seleccione la pestaña **Presentación con diapositivas** y puede iniciar la presentación desde el principio o desde la diapositiva actual.

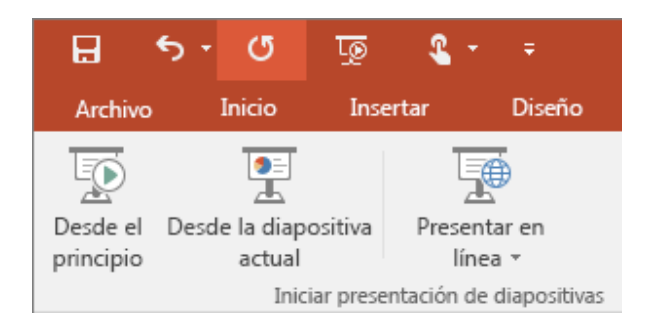

# 5.11 Imprimir diapositivas, Insertar audio a una presentación, y Agregar animación a objetos en una diapositiva

#### $\rightarrow$ Imprimir diapositivas

Puede imprimir las diapositivas y las notas del orador, y crear documentos para el público.

- 1. Seleccione Archivo > Imprimir.
- 2. En Impresora, seleccione la impresora donde quiera imprimir.
- 3. En **Configuración**, seleccione las opciones que prefiera.

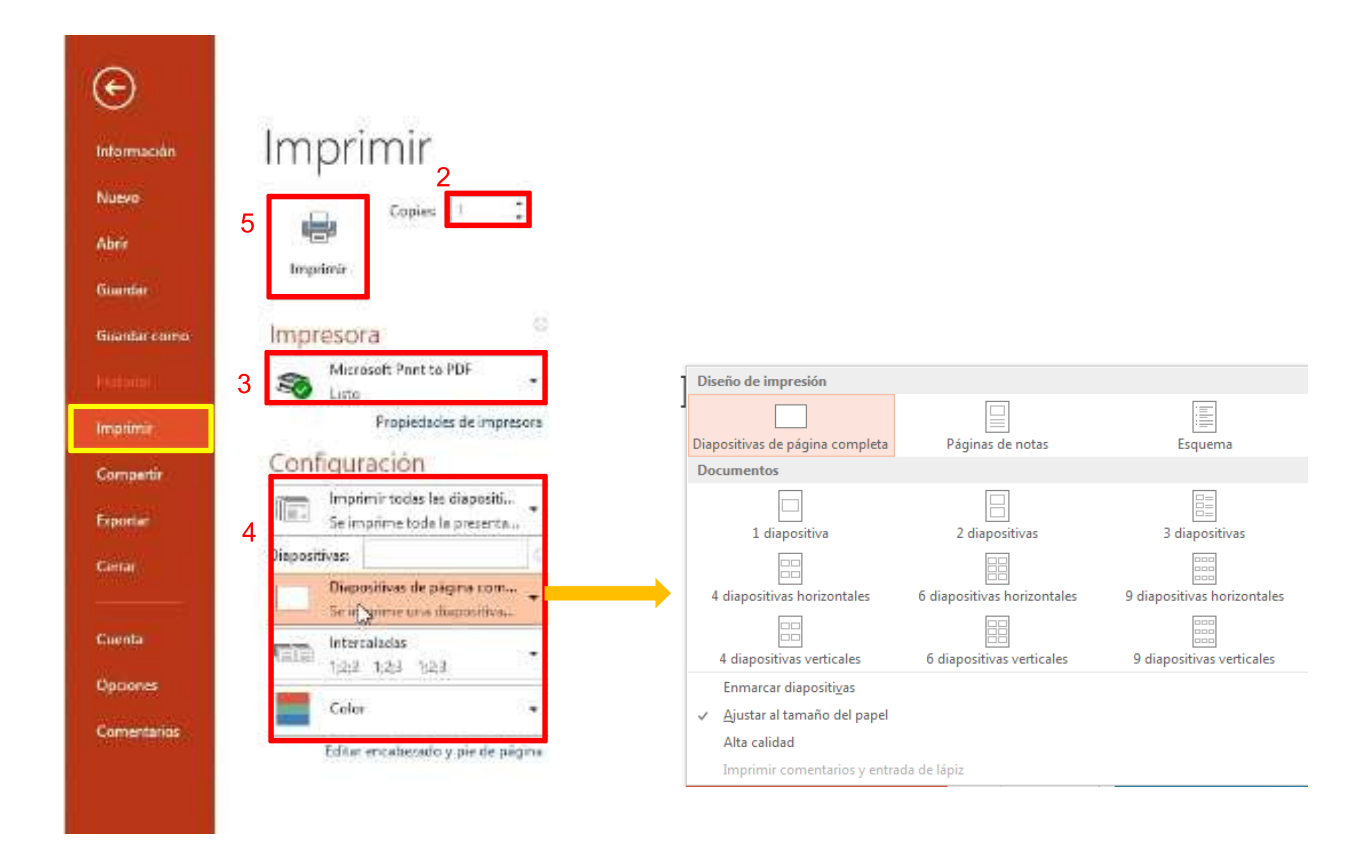

En **Configuración > Diapositivas de página com**... puede seleccionar diferentes tipos de impresión, como varias diapositivas por hoja o que la impresión incluya las notas. También es posible la impresión en modo **Esquema**.

#### $\rightarrow$ Insertar audio a una presentación

- 1. Seleccione Insertar > Audio.
- 2. Seleccione cómo quiere agregar audio:
- Audio en Mi PC: inserte un archivo de audio desde el equipo.
- **Grabar audio:** grabe audio con un micrófono conectado al equipo.

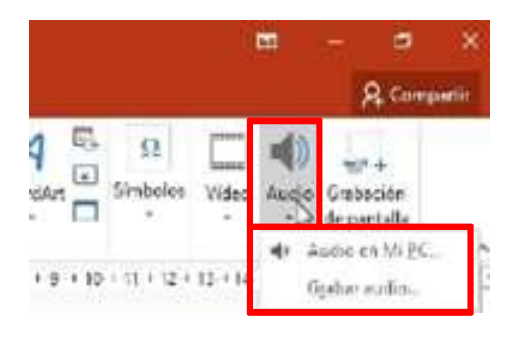

#### Agregar una grabación de audio

- 1. Seleccione Grabar audio.
- 2. Escriba un nombre para el archivo de audio, seleccione **Grabar** y, después, hable.
- 3. Para revisar la grabación, seleccione **Detener** y, después, **Reproducir**.
- 4. Seleccione **Grabar** para repetir la grabación o haga clic en **Aceptar** si está conforme.
- 5. Para mover la grabación, seleccione y arrastre el icono de audio hasta el lugar de la diapositiva que prefiera.
- 6. Seleccione Reproducir.

#### Ajustar grabación de audio

 Seleccione la pestaña Herramientas de audio > Reproducir y, después, seleccione las opciones que quiera usar.

| Archivo      | Inicio             | Insertar           | Diseño              | Transiciones Ar                                                        | imaciones | Presentaci | ión con diapositivas                                                                | Revisar                                  | Vista                             | Formato   | Reproducción                                         |  |  |
|--------------|--------------------|--------------------|---------------------|------------------------------------------------------------------------|-----------|------------|-------------------------------------------------------------------------------------|------------------------------------------|-----------------------------------|-----------|------------------------------------------------------|--|--|
| Reproducir   | Agregar<br>marcado | Quitar<br>marcador | Reportar<br>actulio | Duración del fundido<br>II Fundido de entrad<br>II. Fundido de salida: | la: 00,00 | Volumen    | <ul> <li>Iniciar:</li> <li>Reproducir en tod</li> <li>Repetir la reprodu</li> </ul> | Al hace<br>las las diapo:<br>cción hasta | er clic<br>sitivas<br>su interrup | ción Rebo | tar durante presentaciór<br>binar después de la repr |  |  |
| Vista previa | previa Marcadores  |                    |                     | Editar                                                                 |           |            | Opciones de audio                                                                   |                                          |                                   |           |                                                      |  |  |

#### Eliminar audio

• Para eliminar audio, seleccione el icono de audio en la diapositiva y pulse Suprimir.

#### $\rightarrow$ Agregar animación a objetos en una diapositiva

- 1. Seleccione los objetos (imagen, forma, cuadro de texto...).
- 2. Seleccione Animación > Más para ver los tres tipos de animación:
- Entrada: controle cómo aparece un objeto en una diapositiva.
- Énfasis: controle lo que le ocurre al objeto mientras está en la diapositiva.
- Salir: controle cómo deja un objeto la diapositiva.
- 3. Seleccione la animación que quiera usar.

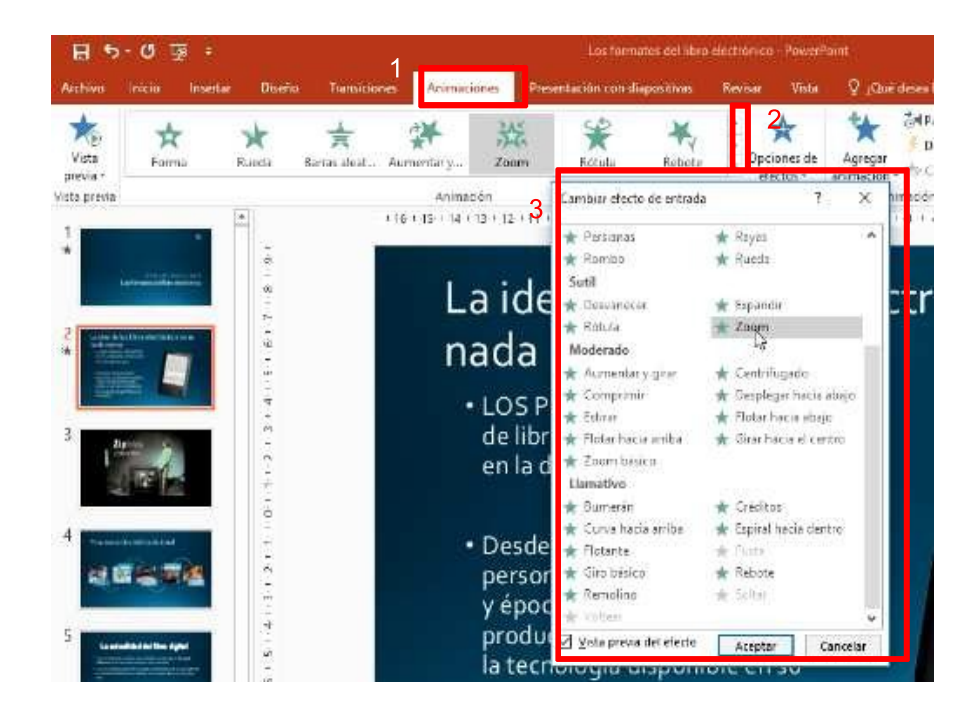

#### Eliminar una animación

• Haga clic con el botón derecho en la animación en el **Panel de animación y seleccione Quitar**. También puede seleccionar una animación en la parte superior de la diapositiva y presionar Suprimir.